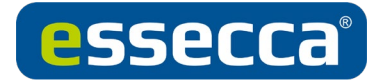

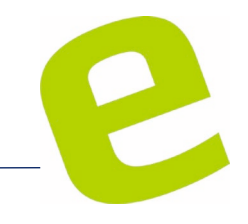

# Batteriewechsel + Türupdate SALTO SVN

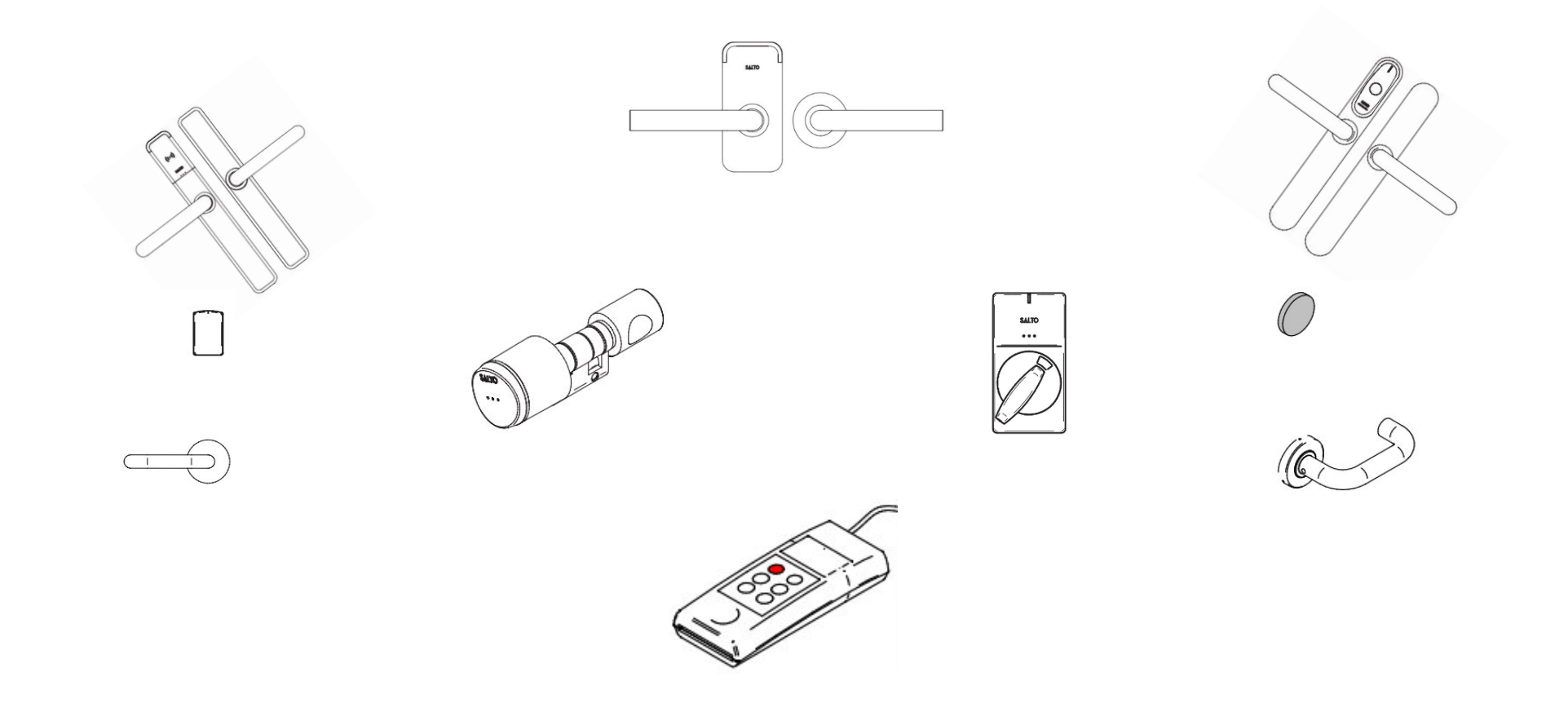

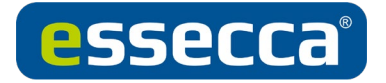

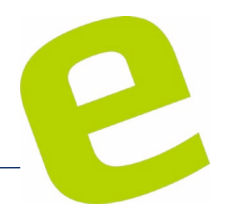

# **Batteriewechsel SALTO SVN**

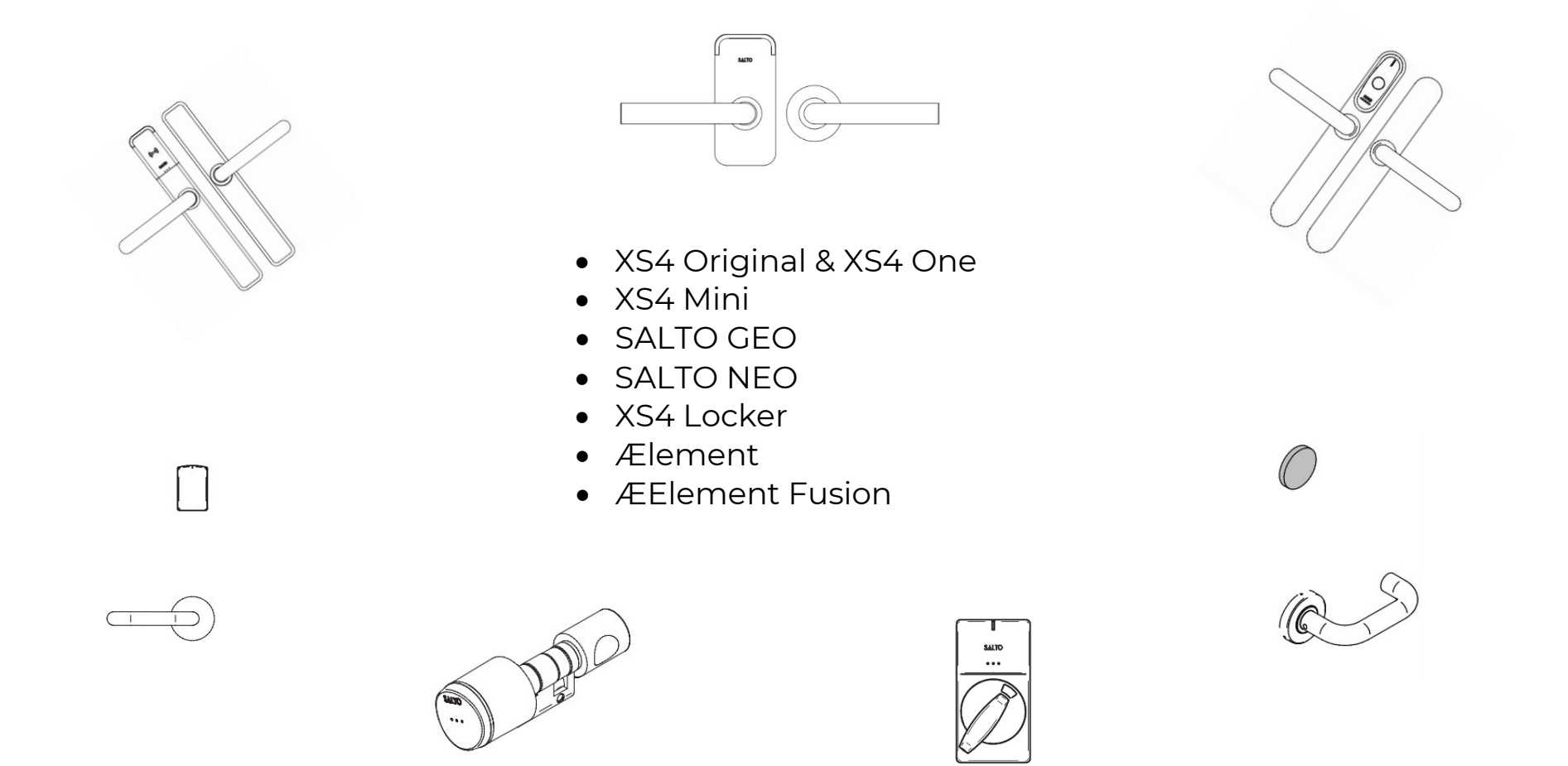

Es müssen immer die vorgegebenen Batterien laut Installationsanleitung verwendet werden (Industrial).

Nach einem Batteriewechsel muss der Zutrittspunkt mit dem PPD aktualisiert werden, damit sich Datum und Uhrzeit auf dem aktuellen Stand befinden.

Weitere Infos bzw. wie man dies durchführt, siehe Abschnitt Türupdate mit PPD.

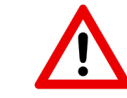

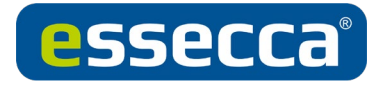

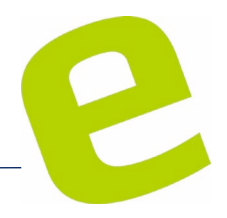

# XS4 Original & XS4 ONE

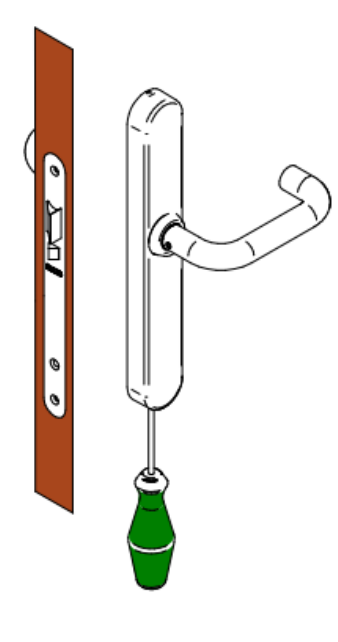

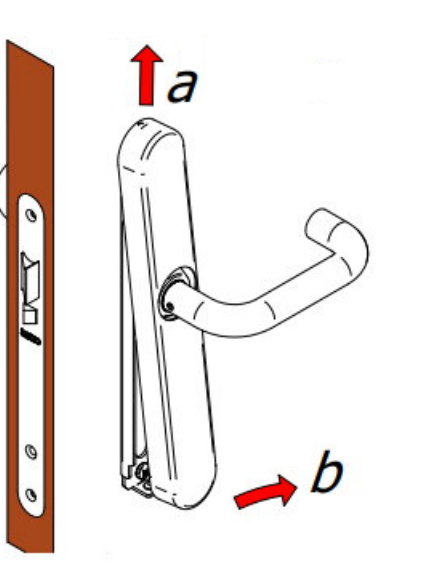

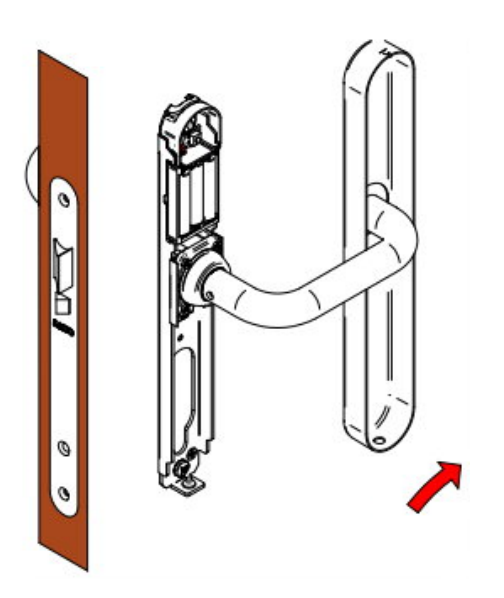

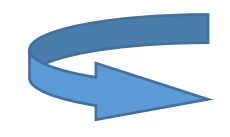

Schraube eindrehen (Torx TX20, bei älteren Beschlägen auch Kreuzschlitz möglich) – Schraubendreher in jedem Baumarkt erhältlich Abdeckung leicht anheben (a) und abziehen (b) Abdeckung entfernen

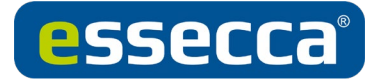

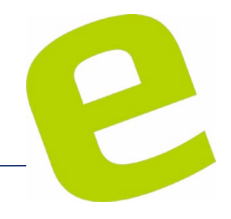

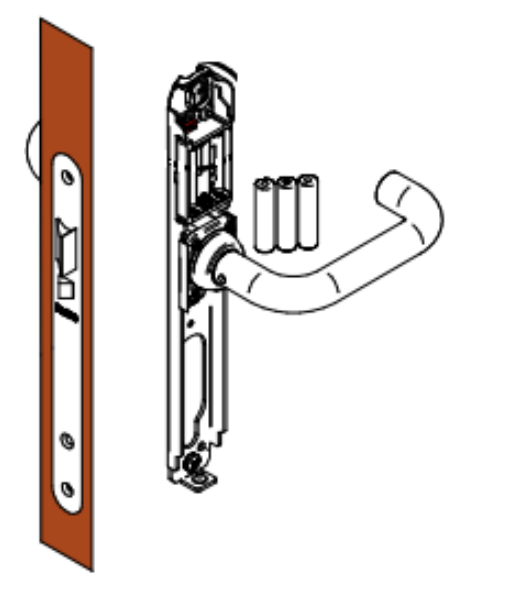

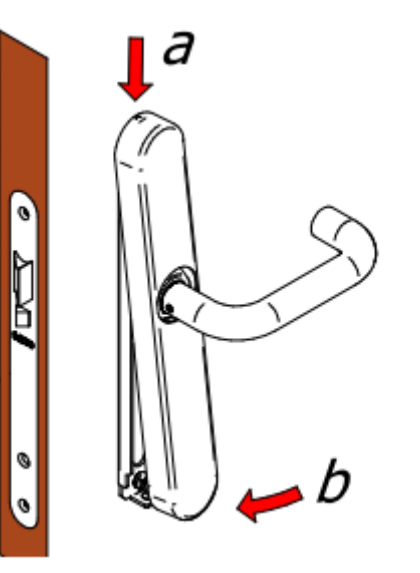

Batterien entnehmen und fachgerecht entsorgen!

Neue Batterien einlegen Batterie Typ AAA (LR03)

Motor zieht einmal an

Abdeckung aufsetzen (a, b)

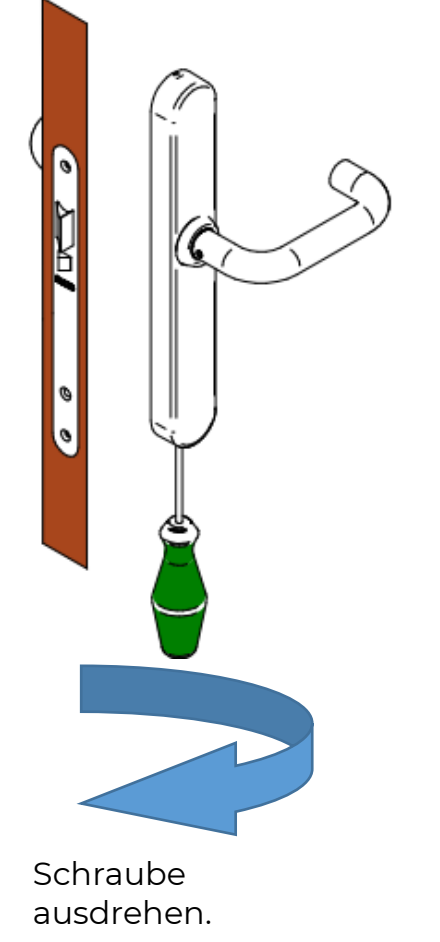

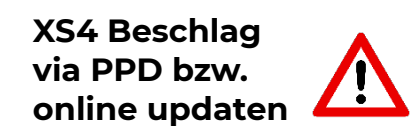

# essecca<sup>®</sup>

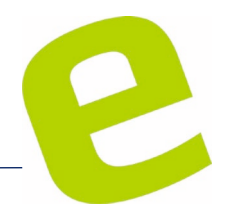

# XS4 Mini

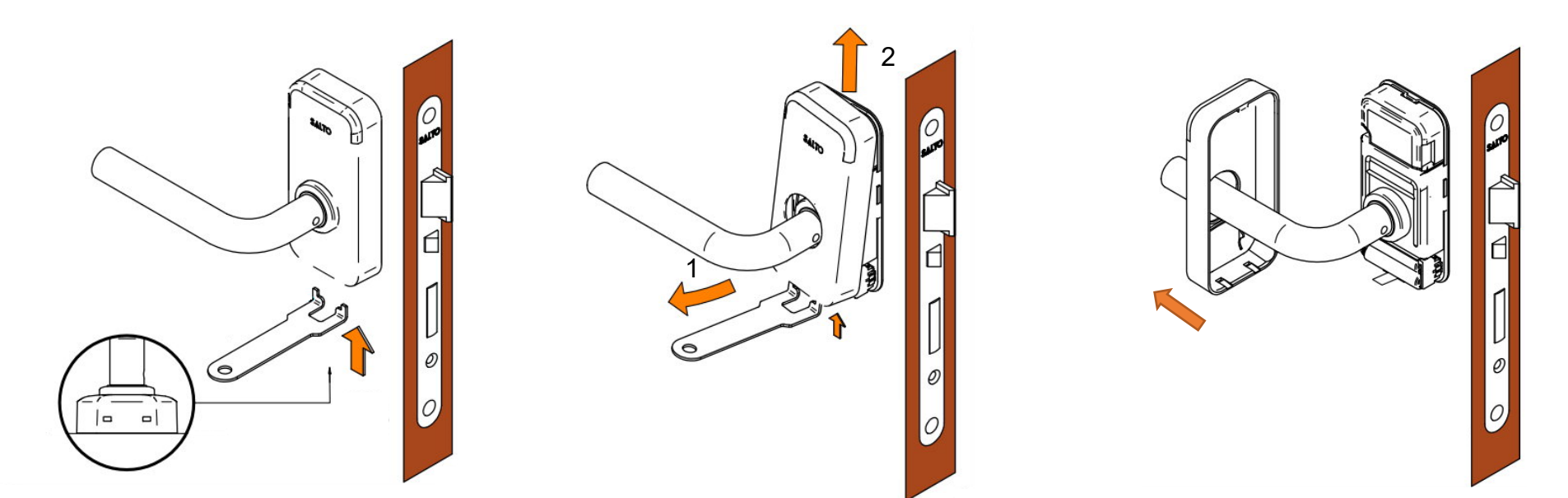

Mit dem Batteriewechsel-Tool die Kappe vorsichtig lösen! **Tool: SP221457**  Abdeckung vorsichtig abziehen (1) Anschließend nach oben drücken (2) Abdeckung abnehmen

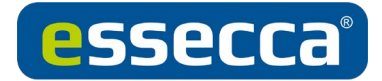

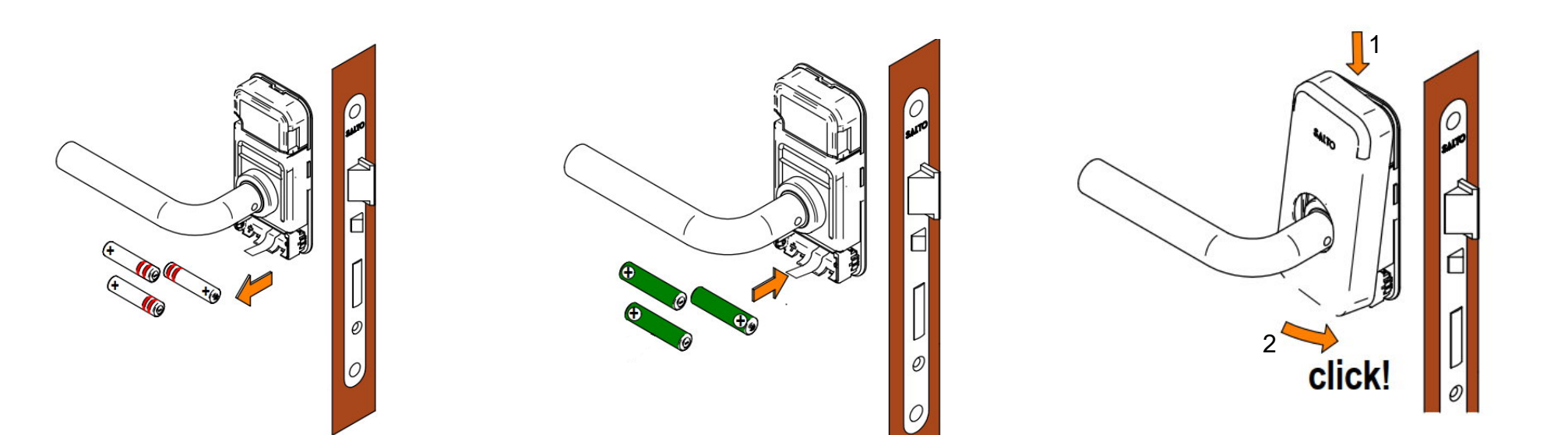

Batterien entnehmen und fachgerecht entsorgen! Neue Batterien einlegen Batterie Typ AAA (LR03)

Motor zieht einmal an

Abdeckung mit der oberen Halteklammer (1) aufsetzen und andrücken (2)

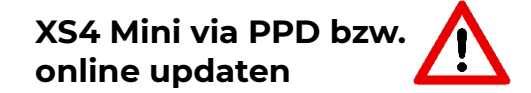

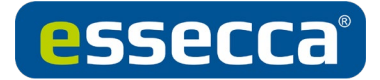

## SALTO GEO

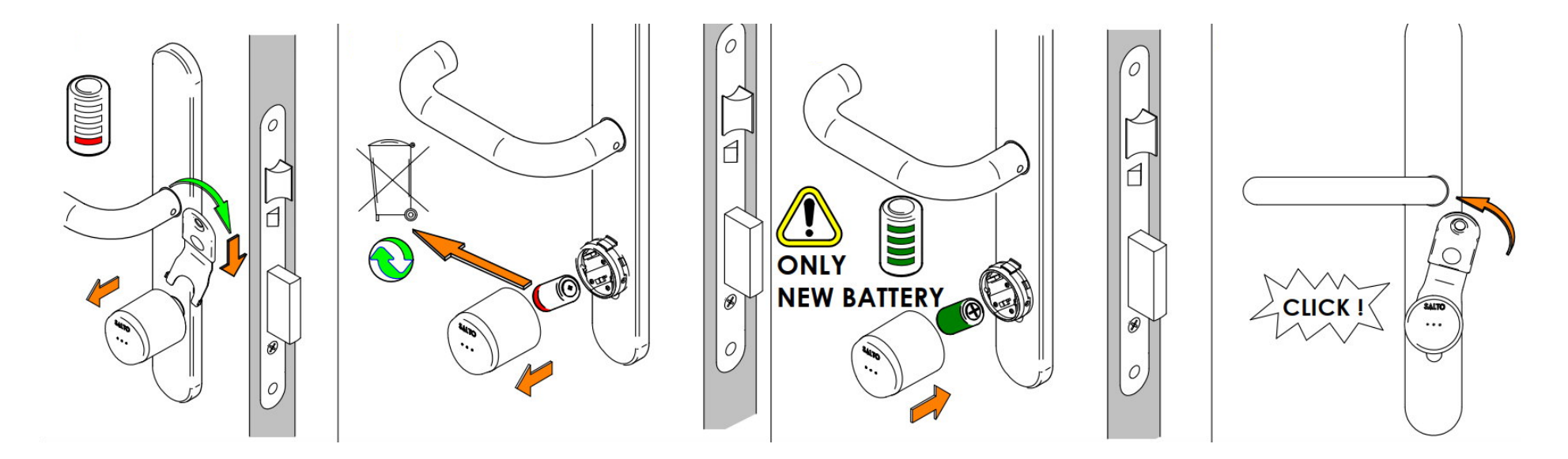

Mit dem Batteriewechsel-Tool den Bajonettverschluss lösen **Tool: SP220764**  Batterie entnehmen und fachgerecht entsorgen!

Neue Batterie einlegen. Batterie Typ: CR2

Zylinder blinkt 3 x orange

Bajonettverschluss wieder verschließen

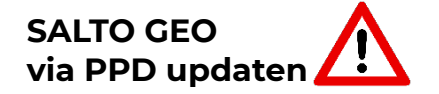

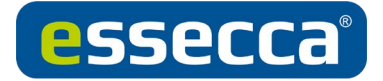

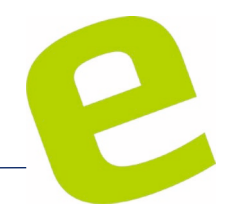

# SALTO NEO

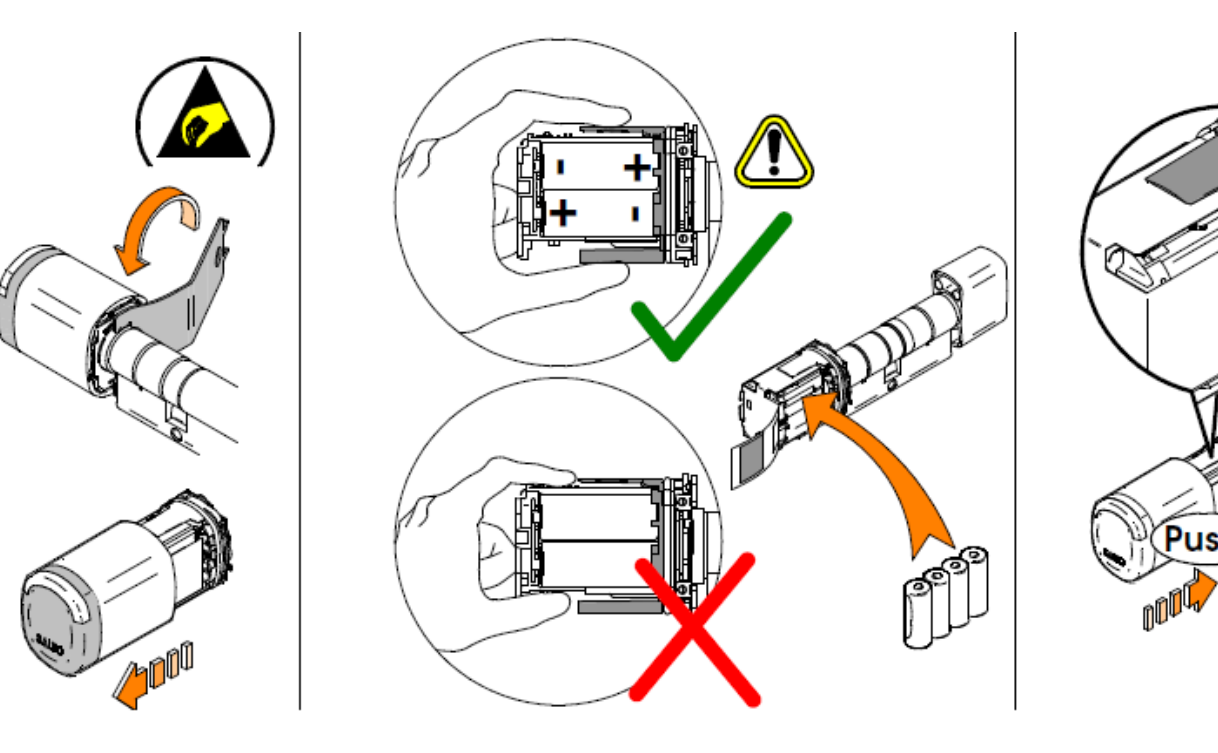

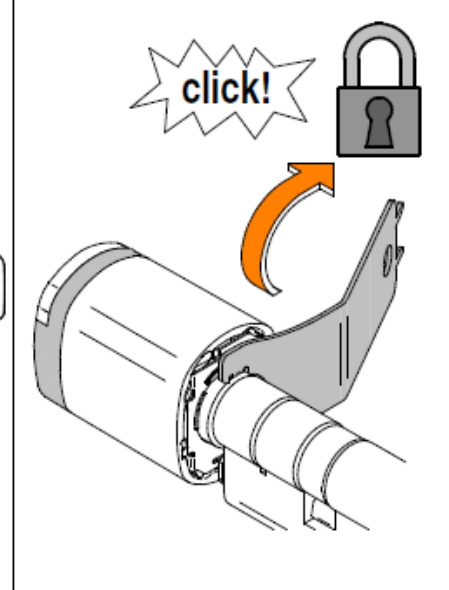

Mit dem Batteriewechsel-Tool den Bajonettverschluss lösen **Tool: SP225542** Abdeckung entfernen Batterie entnehmen und fachgerecht entsorgen!

Neue Batterie einlegen. Batterie Typ: LRI (x4)

Zylinder blinkt 3 x orange

Abdeckung wieder anbringen Bajonettverschluss wieder verschließen

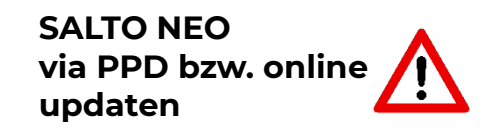

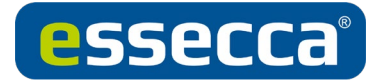

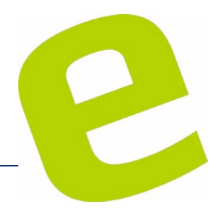

# XS4 Locker

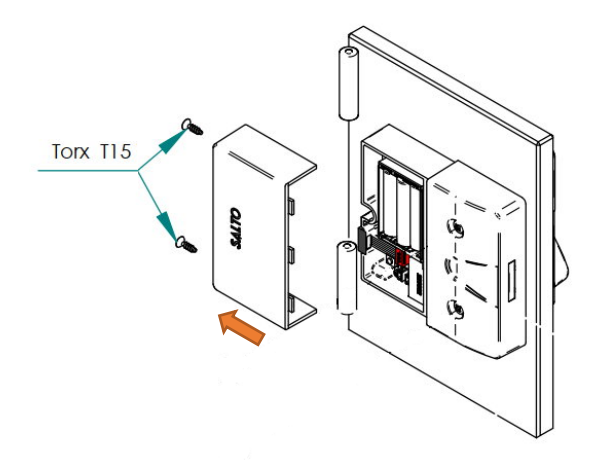

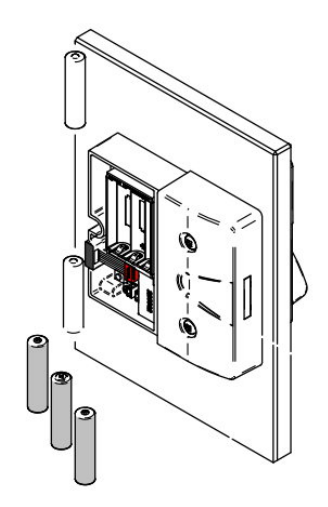

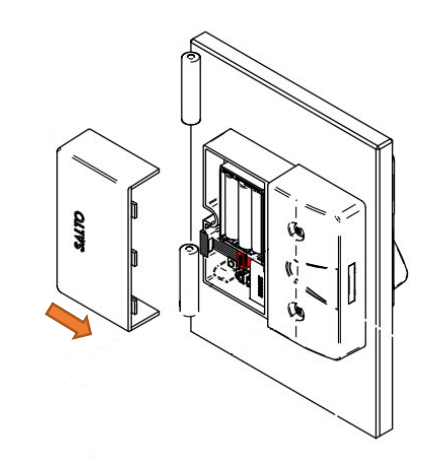

Schrauben (Torx TX15) lösen und Abdeckung entfernen Neue Batterien einlegen Batterie Typ AAA (LR03)

Motor zieht einmal an

Abdeckung wieder montieren und festschrauben

XS4 Locker via PPD bzw. online updaten

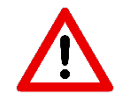

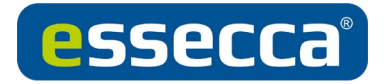

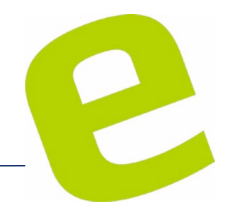

### Ælement

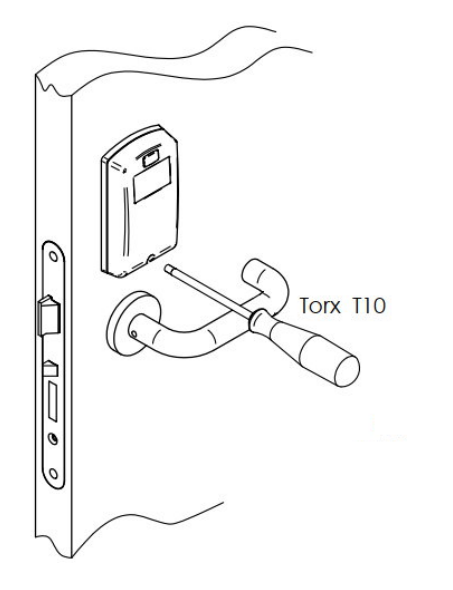

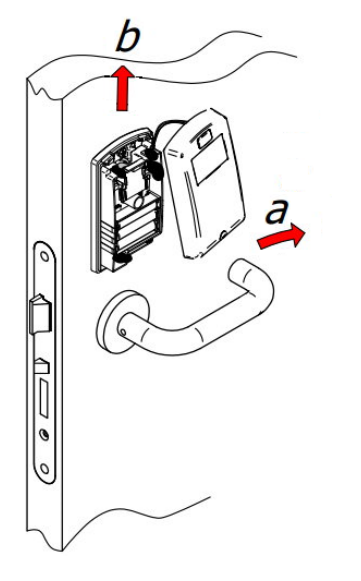

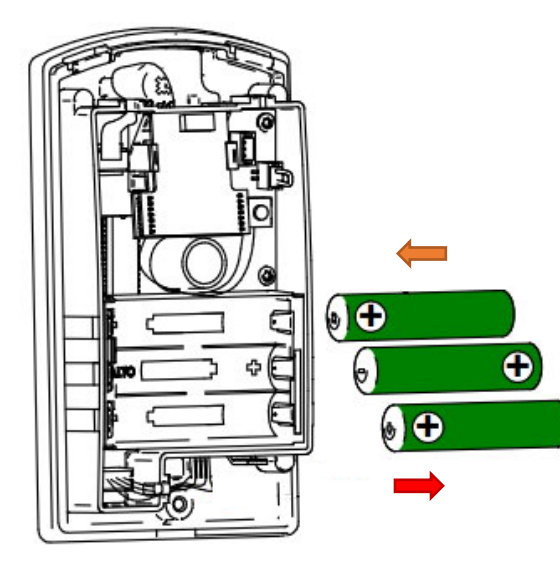

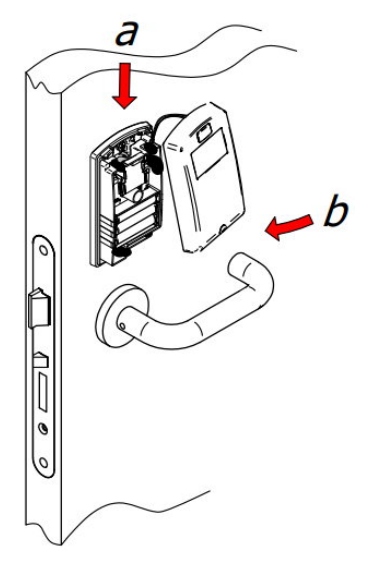

Schraube (Torx TX10) lösen und Abdeckung entfernen Abdeckung abziehen (a) und nach oben heben (b) Batterien entnehmen und fachgerecht entsorgen!

Neue Batterien einlegen. Batterie Typ AAA (LR03)

Motor zieht einmal an

Abdeckung aufsetzen (a) und anziehen (b) (Achtung! Quetschgefahr am Schlosskabel)

Ælement via PPD updaten

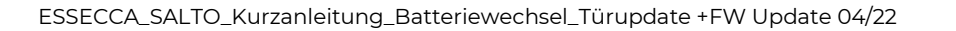

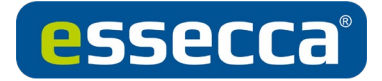

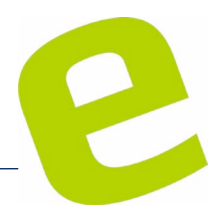

# **Ælement Fusion**

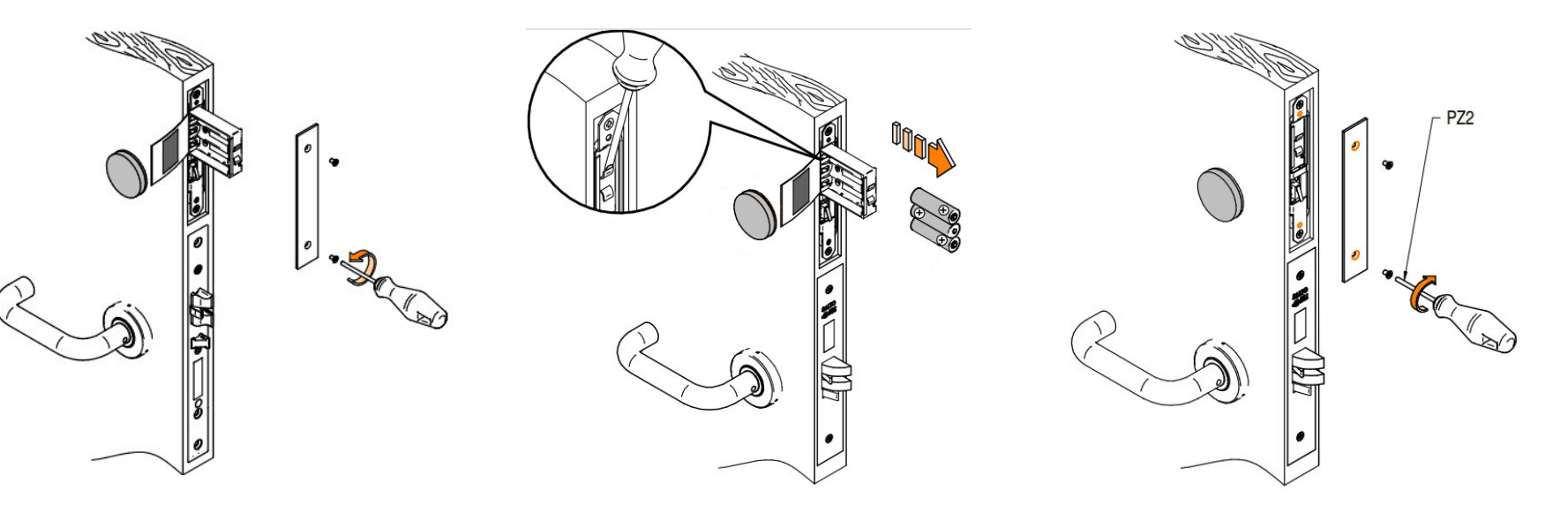

Oberen Stulp demontieren Batterien entnehmen (siehe Bild) und fachgerecht entsorgen!

Neue Batterien einlegen Batterie Typ AA (LR06)

Motor zieht einmal an

Oberen Stulp wieder anbringen

Ælement Fusion via PPD bzw. online updaten

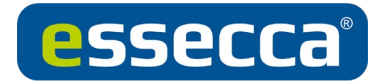

# Türupdate PPD – SALTO SVN

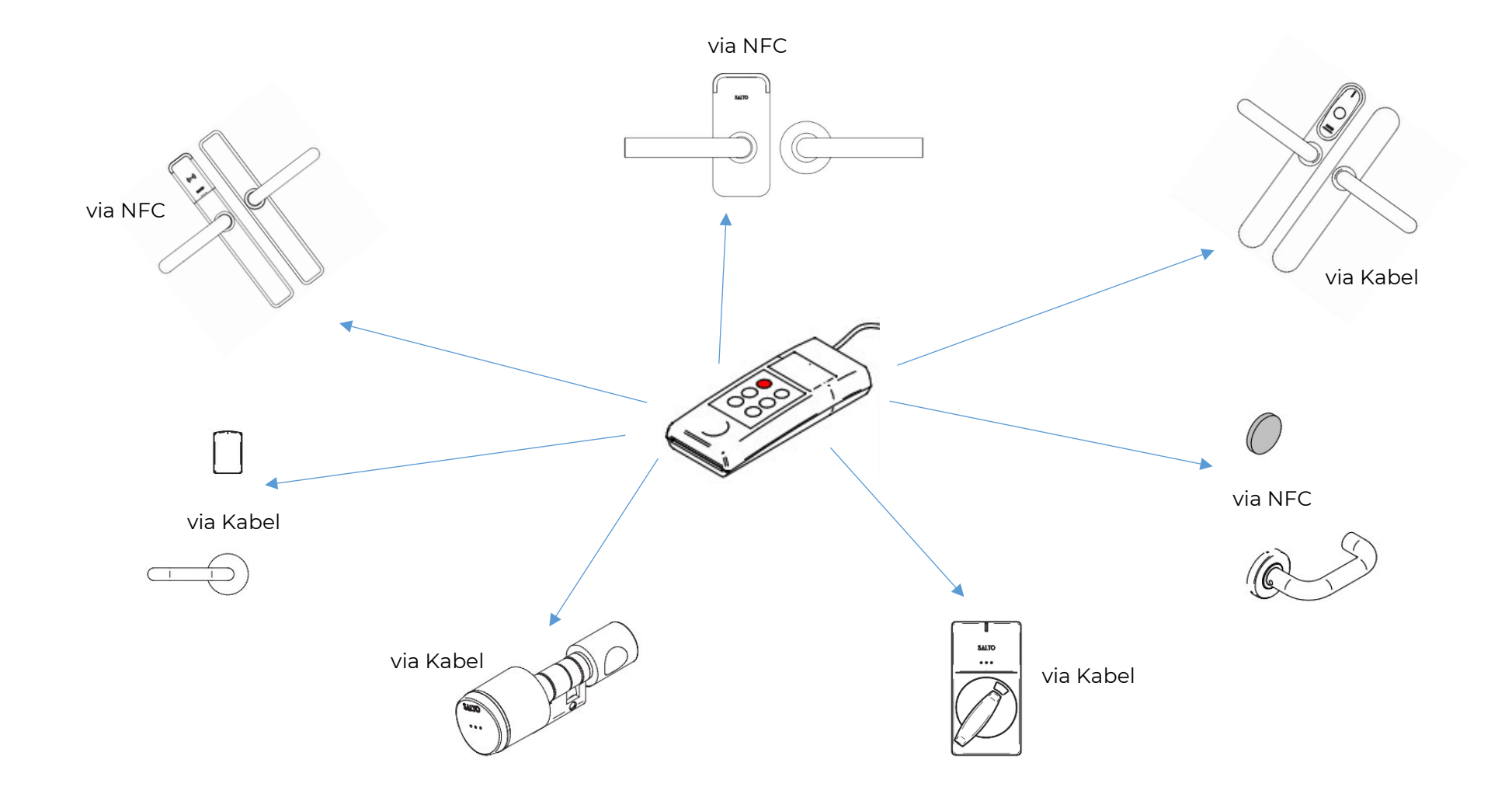

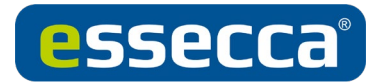

#### Türe via PPD updaten

PPD-Gerät via mitgeliefertem USB-Kabel am USB-Anschluss des PCs anschließen

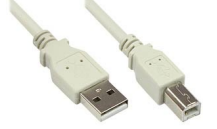

In der SALTO Space Software unter System im Menü PPD den/die Zutrittspunkt(e) auswählen der upgedatet werden soll(en).

Anschließend auf das PPD übertragen.

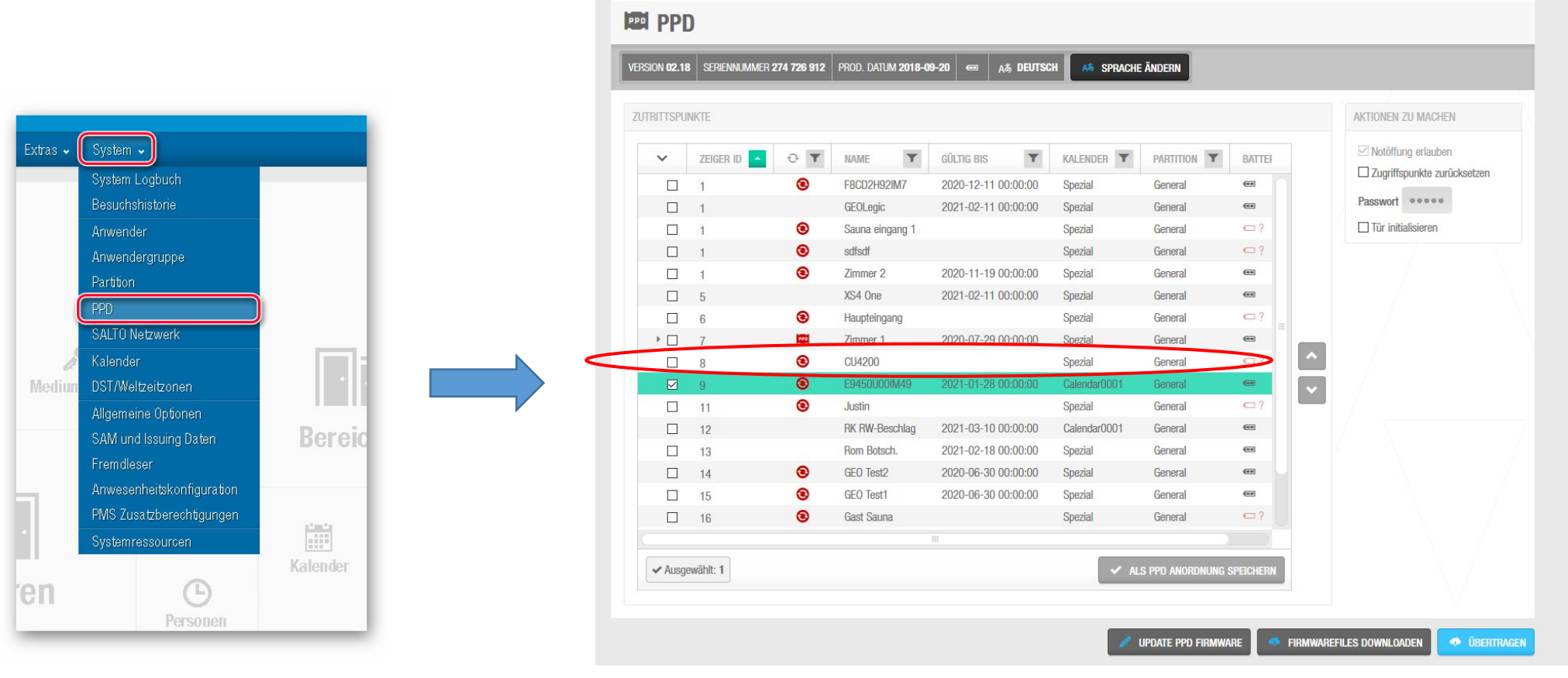

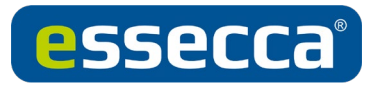

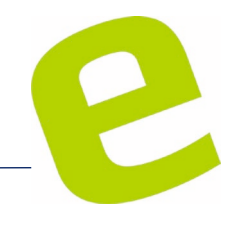

Auf dem Display des PPD "Update Türliste" auswählen, mit OK bestätigen.

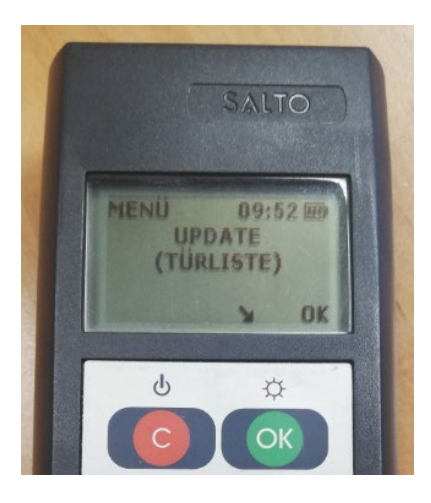

Danach wird die erste Türe der übertragenden Liste angezeigt.

Wir das PPD mit mehreren Türen beladen, muss die exakte Reihenfolge laut PPD <u>nicht</u> eingehalten werden! Es können die Türen individuell upgedatet/aktualisiert werden.

Jetzt über das PPD-Kabel oder über die NFC-Schnittstelle die Türe(n) aktualisieren.

#### XS4 GEO, XS4 Original, XS4 Locker, Ælement via Kabel XS4 One, XS4 Mini, Ælement Fusion via NCF (PPD800 mit NFC Funktion notwendig)

Siehe auch Übersicht von Seite 12, Beispiele siehe nachfolgende Seite.

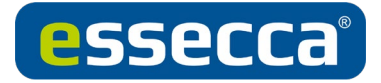

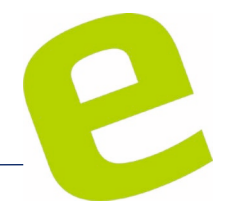

#### Beispiel über Kabel

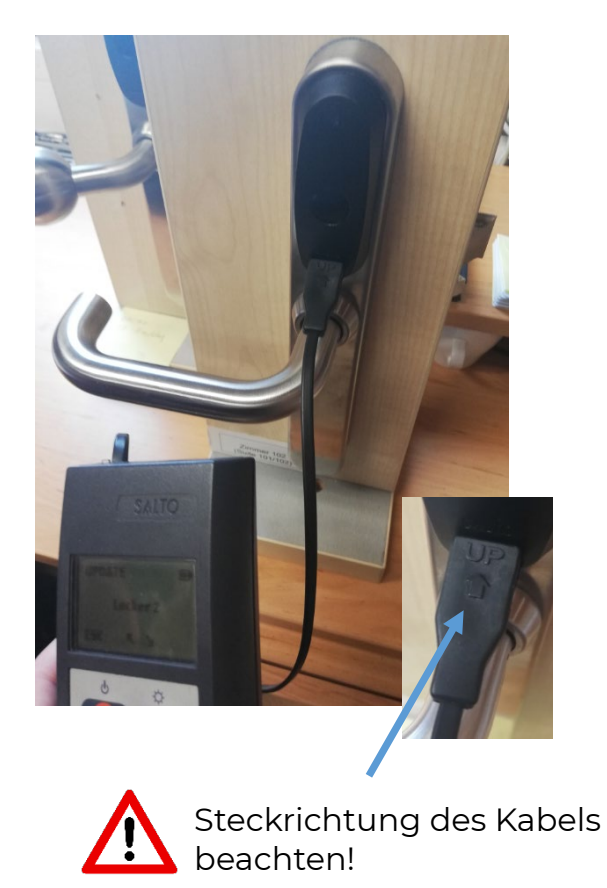

#### **Beispiel über NFC**

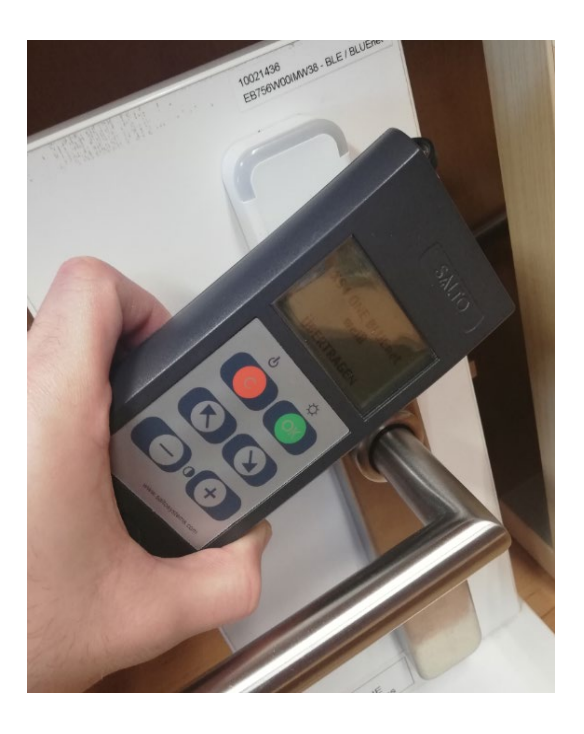

Sobald am PPD die Meldung **"Übertragen"** angezeigt wird, ist die Aktualisierung der Türe fertiggestellt. Nach der Türaktualisierung müssen die Daten wieder zurück in die Software geladen werden. Hierzu einfach das PPD wieder am PC via USB anschließen und in der SALTO Software unter System auf PPD klicken.

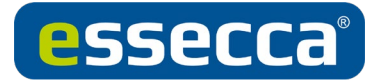

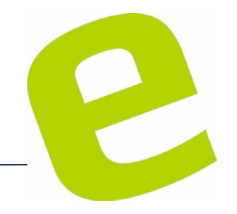

# Firmware-Update PPD – SALTO SVN

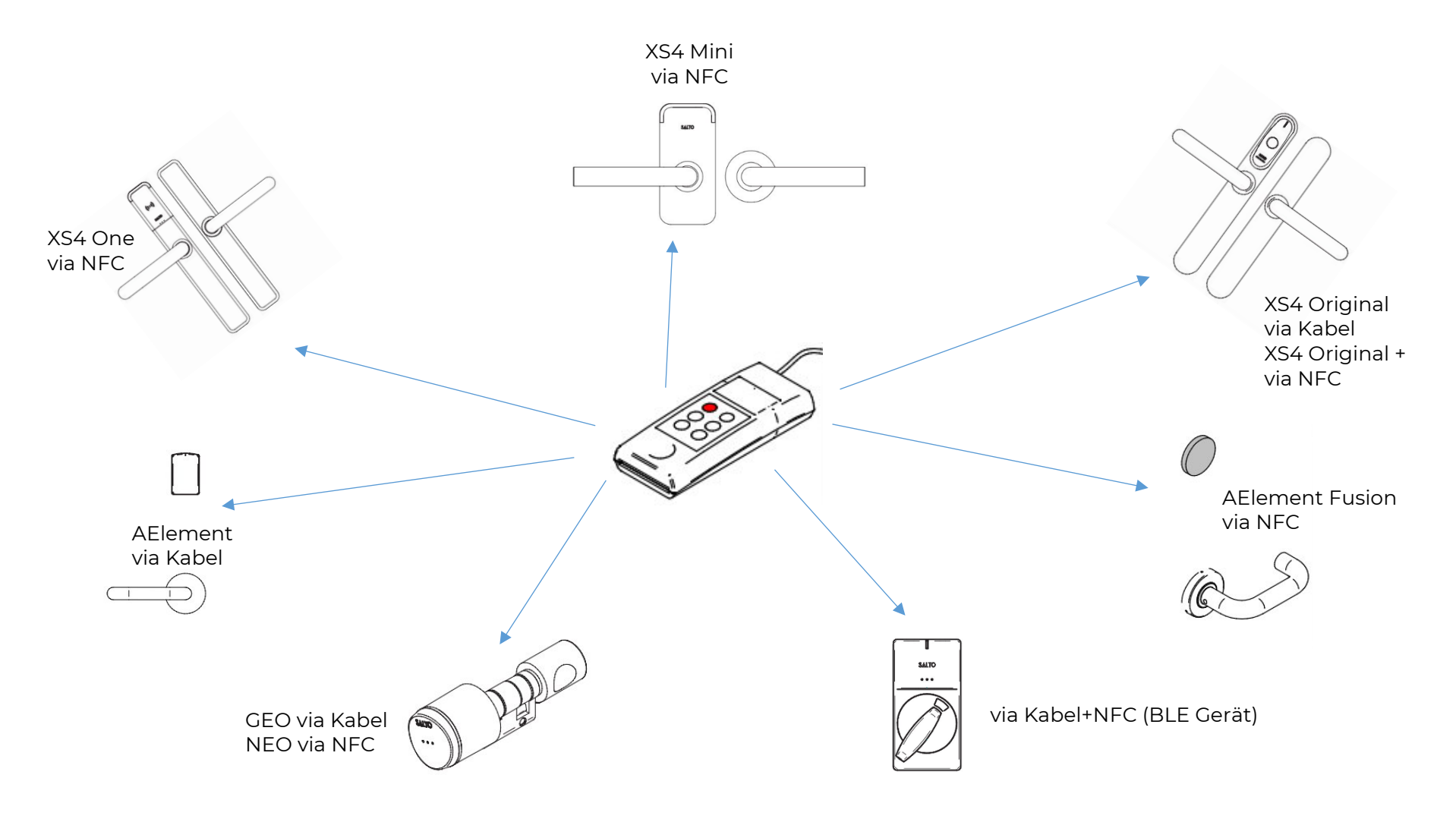

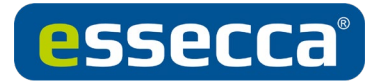

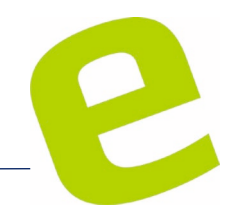

#### Firmware-Dateien in das System einfügen

Firmware-Dateien herunterladen und ggf. entpacken

Danach die vorhandenen TXT-Dateien kopieren und in den Unterordner "firmwares" im Installationsordner der Salto Space einfügen

| 📙   🛃 📒 🖛   firmwares |                                        |                        |           |        |     | - 0                     | ×   |
|-----------------------|----------------------------------------|------------------------|-----------|--------|-----|-------------------------|-----|
| Datei Start Freigeb   | en Ansicht                             |                        |           |        |     |                         | ~ 🕐 |
| ← → × ↑ 🚺 > Die       | ser PC > OS (C:) > SALTO > ProAc       | cess Space > firmwares |           |        | 5 V | "firmwares" durchsuchen | Q   |
| 去 eigene Dateie 🖈 🔨   | Name                                   | Änderungsdatum         | Тур       | Größe  |     |                         | ^   |
| SALTO GmbH 🖈          | Saltofirmw_0001_0153                   | 19.05.2017 08:55       | TXT-Datei | 77 KB  |     |                         |     |
| 🛃 Technical 🛛 🖈       | saltofirmw_0002_0152                   | 19.05.2017 08:55       | TXT-Datei | 77 KB  |     |                         |     |
| 🛃 Technical_int 🖈     | saltofirmw_0003_0220                   | 19.05.2017 08:55       | TXT-Datei | 141 KB |     |                         |     |
| 😹 Preislisten 🖈       | Saltofirmw_0004_0262                   | 19.05.2017 08:55       | TXT-Datei | 77 KB  |     |                         |     |
| Sales 🖈               | Saltofirmw_0005_0141                   | 19.05.2017 08:55       | TXT-Datei | 92 KB  |     |                         |     |
| Google Drive 🖈        | Saltofirmw_0006_0503                   | 14.09.2017 12:57       | TXT-Datei | 152 KB |     |                         |     |
| Constant of           | 📔 saltofirmw_0007_0503                 | 14.09.2017 12:57       | TXT-Datei | 151 KB |     |                         |     |
| Signale 🗶             | Saltofirmw_0008_0507                   | 11.10.2017 16:43       | TXT-Datei | 130 KB |     |                         |     |
| Dieser PC             | 📔 saltofirmw_0009_0111                 | 19.05.2017 08:55       | TXT-Datei | 59 KB  |     |                         |     |
| 3D-Objekte            | 📓 saltofirmw_0010_0245                 | 19.05.2017 08:55       | TXT-Datei | 100 KB |     |                         |     |
| Bilder                | saltofirmw_0011_0245                   | 19.05.2017 08:55       | TXT-Datei | 69 KB  |     |                         |     |
| Deskton               | saltofirmw_0012_0246                   | 19.05.2017 08:55       | TXT-Datei | 68 KB  |     |                         |     |
| Delumente             | saltofirmw_0013_0249                   | 19.05.2017 08:55       | TXT-Datei | 51 KB  |     |                         |     |
| Dokumente             | saltofirmw_0014_0223                   | 19.05.2017 08:55       | TXT-Datei | 69 KB  |     |                         |     |
| Uownloads             | saltofirmw_0015_0207                   | 19.05.2017 08:55       | TXT-Datei | 66 KB  |     |                         |     |
| Musik                 | saltofirmw_0016_0147                   | 12.05.2017 09:19       | TXT-Datei | 138 KB |     |                         |     |
| Videos                | saltofirmw_0017_0245                   | 19.05.2017 08:55       | TXT-Datei | 72 KB  |     |                         |     |
| 🛀 OS (C:)             | saltofirmw_0018_0246                   | 19.05.2017 08:55       | TXT-Datei | 71 KB  |     |                         |     |
| Google Drive File     | saltofirmw_0019_0249                   | 19.05.2017 08:55       | TXT-Datei | 51 KB  |     |                         |     |
| _                     | saltofirmw_0020_0105                   | 19.05.2017 08:55       | TXT-Datei | 71 KB  |     |                         |     |
| Netzwerk              | saltofirmw_0021_0101                   | 19.05.2017 08:55       | TXT-Datei | 50 KB  |     |                         | ~   |
| 114 Elemente          | ······································ | 10 05 0017 00 55       | TUT 6     | 27.10  |     |                         |     |

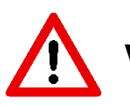

Wenn SPACE auf einem eigenen Server läuft, müssen die Dateien dort eingefügt werden!

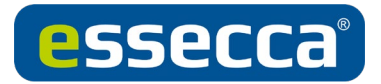

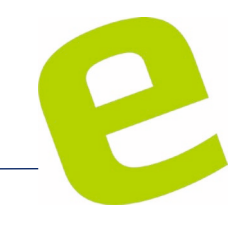

#### Firmwarediagnose auf den gewünschten Geräten durchführen

→Auf dem PPD den Menüpunkt Firmwarediagnose anwählen und mit OK bestätigen

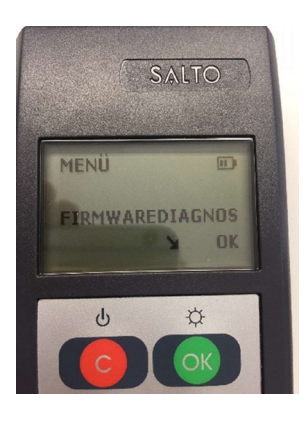

→Dann wird am PPD "Mit Tür verbinden" angezeigt

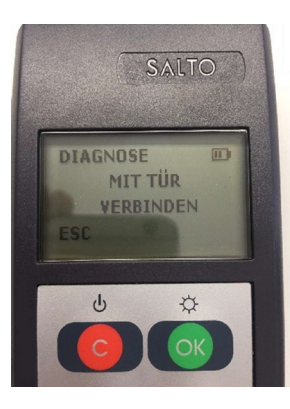

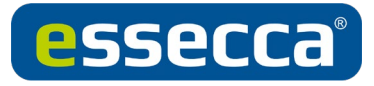

ightarrowPPD Gerät auf dem Beschlag/Zylinder halten (Funksymbol auf Funksymbol)

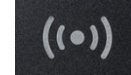

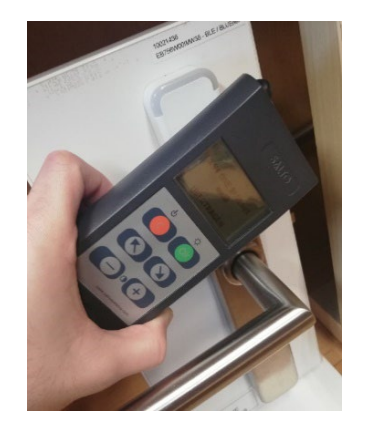

#### ODER

 $\rightarrow$ PPD Stecker mit dem Beschlag/Zylinder verbinden

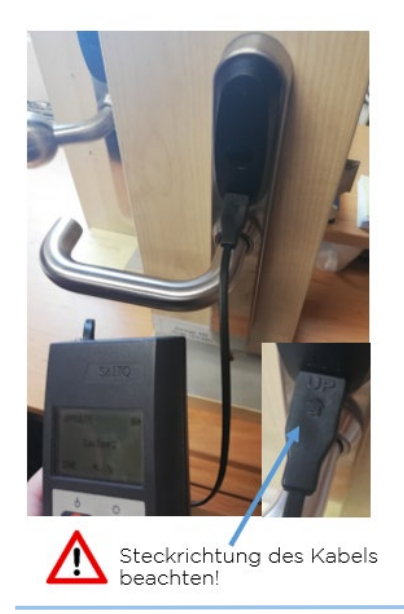

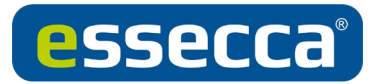

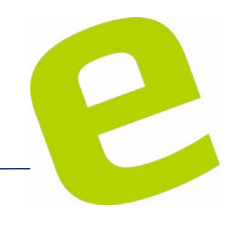

#### →Gerätenummer und Version notieren

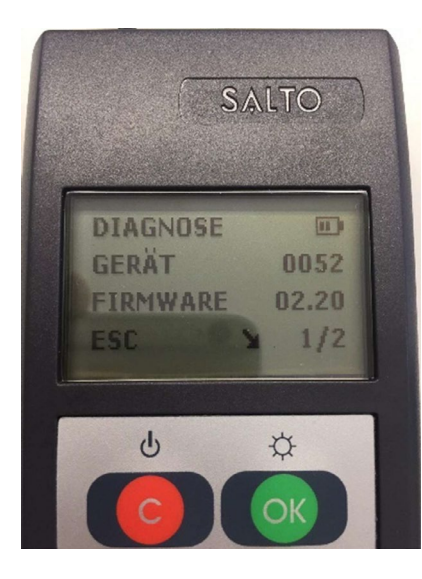

Ein Gerät kann mehrere Firmwaregeräte haben, bitte mit den Pfeiltasten durchblättern und alle notieren! Die 0000 muss nicht mitnotiert werden.

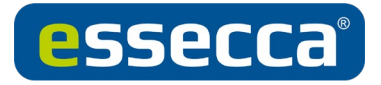

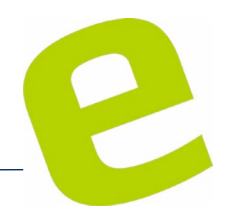

#### Firmwarefiles auf PPD herunterladen

Die PPD-Firmware muss immer auf dem Letztstand sein, wie dies upzudaten ist, siehe letzten Abschnitt.

Das PPD muss mit dem Rechner verbunden und die lokale I/O-Brücke muss installiert sein!

→In der Space-Software das Menü System/PPD öffnen und auf Firmwarefiles downloaden klicken.

|        |          |     |              |        |                 |          |               |                      |            | _   |                                                                                                    |
|--------|----------|-----|--------------|--------|-----------------|----------|---------------|----------------------|------------|-----|----------------------------------------------------------------------------------------------------|
| UTTSPI | MOTE:    |     |              |        |                 |          |               |                      |            |     | ARTIONEN 20 MACHEN                                                                                                    |
| ~      | 201001 0 | 0 1 | NME          | Y.     | siloni en       | <b>Y</b> | NUMBER 1      | mittes 🗑             | MINH       |     | With the private the second second se |
| 8      | 1        |     | CLEOPRIM     |        | 08-12-2019-001  | 10.00    | Calendar0000  | General              | -          |     | E significande autocenten                                                                                                    |
| 01     | 1        |     | Mini Buefer  |        | 26-11-2019-001  | 00.00    | Colembar0000  | Geresal              | -          |     | Pastwort ******                                                                                                    |
| 8      | 1        |     | One BLUENer  |        | 26-11-2019-001  | 10.01    | Calendor/0000 | Geresal              | -          |     | 13 Yor initialization                                                                                                    |
| 10     | 1        |     | Wardney #    | 1      | 00-12-2019-001  | 00:00    | Calendar0000  | General              | 45         |     |                                                                                                    |
| 10     | 2        |     | Wardese #    | 6) - E | 02-12-2019 00:  | 00;00    | Calendar/0000 | General              | 48         |     |                                                                                                    |
| 0      | 3        |     | GEO-2ylinder |        | 04-12-2019 00:5 | 00:00    | Calendar/0000 | General              | -          |     |                                                                                                    |
| 81     | 4        |     | Vardeter #   | 1      | 02-12-2019-005  | 90:08    | Colex00000    | General              | -          | _   |                                                                                                    |
| 0      | 5        |     | Vardese #    | 1791   | 02-12-2019 00:1 | 00.00    | Calendar0000  | General              | -          | 1.1 |                                                                                                    |
| 11     | 4        |     | (20 Wroles   |        | 30-11-2019 (13  | 52:24    | Calendar/0000 | General              | -          | 010 |                                                                                                    |
| 41     | 12       |     | Zener13      |        | 15-11-2019-005  | 90.08    | Calesdar0000  | General              | -          | 0.0 |                                                                                                    |
| 8      | 54       |     | Locker #1    |        | 26-11-2019-004  | 90.08    | Calendar0000  | General              | -          |     |                                                                                                    |
|        |          |     |              |        |                 |          |               |                      |            |     |                                                                                                    |
|        |          |     |              |        |                 |          |               |                      |            |     |                                                                                                    |
|        |          |     |              |        |                 |          | 10000000      | party sector strippe | (presented |     |                                                                                                    |

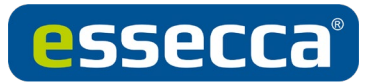

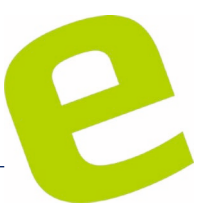

→Im folgenden Fenster müssen die passenden Geräte-IDs, in der aktuellen Version ausgewählt und gesendet werden.

Wenn beim Auswählen die STRG-Taste gedrückt gehalten wird, können mehrere Dateien (max 3–4) ausgewählt werden.

Wenn beim Auswählen die SHIFT-Taste gedrückt gehalten wird, werden alle Dateien von der ersten bis zur letzten markierten ausgewählt.

| GERÂT | DATEINAME                | VERSION |
|-------|--------------------------|---------|
| 0001  | saltofirmw_0001_0153.bd  | 01.53   |
| 0002  | saltofirmw_0002_0152.txt | 01.52   |
| 0003  | saltofirmw_0003_0220.txt | 02.20   |
| 0004  | saltofirmw_0004_0262.txt | 02.62   |
| 0005  | saltofirmw_0005_0141.txt | 01.41   |
| 0006  | saltofirmw_0006_0503.txt | 05.03   |
| 0007  | saltofirmw_0007_0503.bd  | 05.03   |
| 0008  | saltofirmw_0008_0507.bt  | 05.07   |
| 0009  | saltofirmw_0009_0111.bt  | 01.11   |
| 0010  | saltofirmw_0010_0245.bt  | 02.45   |

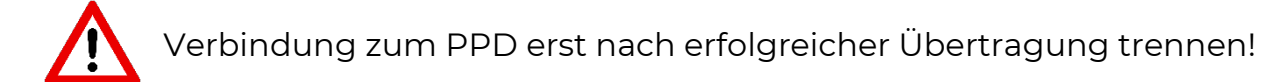

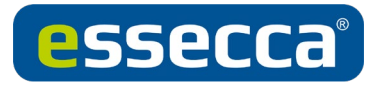

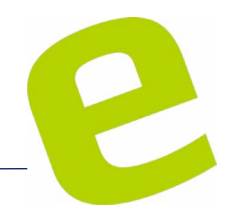

#### Firmware-Update durchführen

→Auf dem PPD Menü "Update Firmware" anwählen und mit OK bestätigen

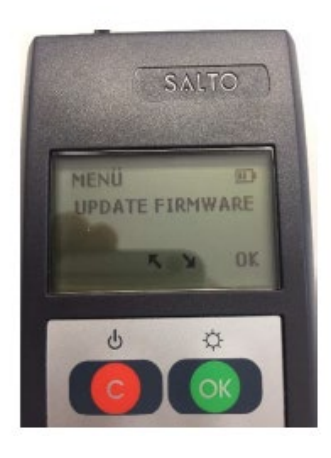

→PPD Gerät auf Beschlag/Zylinder halten (Funksymbol auf Funksymbol) oder mit Kabel verbinden

→Die korrekte Firmware-Datei wird automatisch ausgewählt

Falls keine passende Firmware-Datei auf das PPD geladen wurde, erscheint die Meldung "Keine Daten vorhanden"

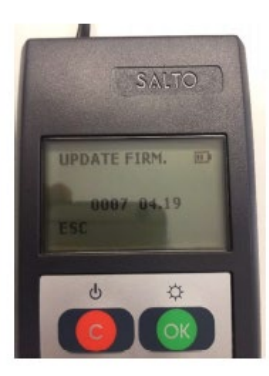

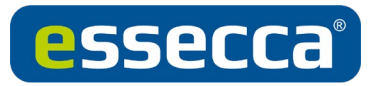

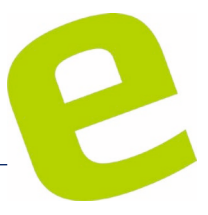

→Das Firmware-Update läuft automatisch durch, gibt eine akustische Rückmeldung und zeigt den Fortschritt in Form eines Balkens an.

Während des gesamten Update-Vorgangs müssen PPD und die Hardware verbunden bleiben.

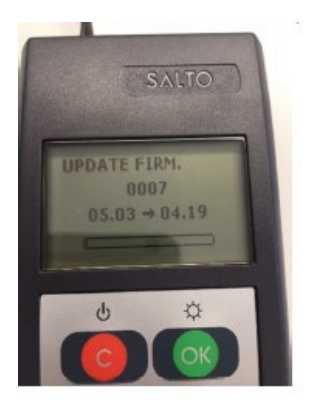

Nach Abschluss der Übertragung wird eine Erfolgsmeldung angezeigt  $\rightarrow$ 

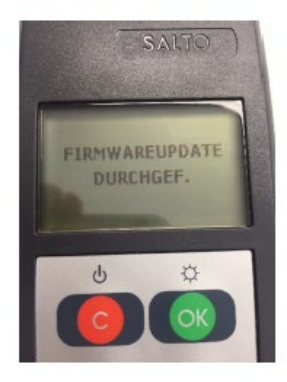

Nach Abschluss aller Updates sollte das PPD erneut mit dem Rechner verbunden werden. Nach Start von System/PPD in der Software werden alle Änderungen an die SPACE-Software zurück übertragen, damit auch dort die aktuellen Stände zur Verfügung stehen.

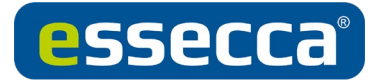

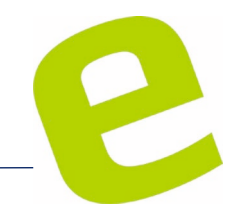

#### Firmware-Update für PPD durchführen

→Menü System/PPD in der SPACE-Software öffnen
→Die aktuelle PPD Version wird oben links angezeigt
Das Update kann mit "Update PPD Firmware" gestartet werden

| ITTSPI | UNIKTE    |   |   |                |   |                |       |              |             |         |   | AKTIONEN ZU MACHEN      |
|--------|-----------|---|---|----------------|---|----------------|-------|--------------|-------------|---------|---|-------------------------|
| ~      | ZEIGER ID | 0 | Ŧ | NAME           | ۳ | GÜLTIG BIS     | ٣     | KALENDER Y   | PARTITION Y | BATTERE |   | R Notöffung erlauben    |
|        | 1         |   |   | Mini BlueNet   |   | 26-11-2019 00: | 00:00 | Calendar0000 | General     | -       |   | E zagnopakie za uksezen |
|        | 1         |   |   | One BLUENet    |   | 26-11-2019 00: | 00:00 | Calendar0000 | General     | 68      |   | Passwort *****          |
| в      | 1         |   |   | Wandleser #1   |   | 03-12-2019 00: | 00:00 | Calendar0000 | General     | -       |   | III Tür initialisieren  |
| 8      | 2         |   |   | Wandleper #2   |   | 02-12-2019 00: | 00:00 | Calendar0000 | General     |         |   |                         |
| 8      | 3         |   |   | GEO-Zylinder   |   | 04-12-2019 00: | 00:00 | Calendar0000 | General     | -       |   |                         |
| В.     | 4         |   |   | Wandleser #3   |   | 05-12-2019 00: | 00:00 | Calendar0000 | General     |         |   |                         |
| 8      | 5         |   |   | Wandleser #4 P | N | 05-12-2019 00: | 00:00 | Calendar0000 | General     | -       | - |                         |
| В.     | 6         |   |   | GEO Wireless   |   | 30-11-2019 11: | 52:24 | Calendar0000 | General     | -       | * |                         |
| 8      | 12        | ۲ | 6 | Zimmer13       |   | 15-11-2019 00: | 00:00 | Calendar0000 | General     |         |   |                         |
|        | 14        |   |   | Locker #1      |   | 26-11-2019 00: | 00:00 | Calendar0000 | General     | -       |   |                         |
|        |           |   |   |                |   | .11            |       |              |             |         |   |                         |

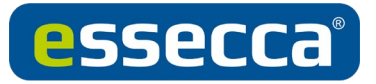

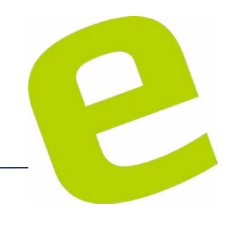

→Das folgende Fenster bietet nur die Firmware-Dateien für das PPD an. Hier sollte die aktuelle Version ausgewählt werden.

| ERÄT DATEINAME VERSION             | ERÄT DATEINAME VERSION            |
|------------------------------------|-----------------------------------|
|                                    |                                   |
| 109 saltofirmw_0109_0202.txt 02.02 | 09 saltofirmw_0109_0202.txt 02.02 |
| 109 saltofirmw_0109_0221.txt 02.21 | 09 saltofirmw_0109_0221.txt 02.21 |

→Nach Bestätigung mit OK startet der Update-Prozess

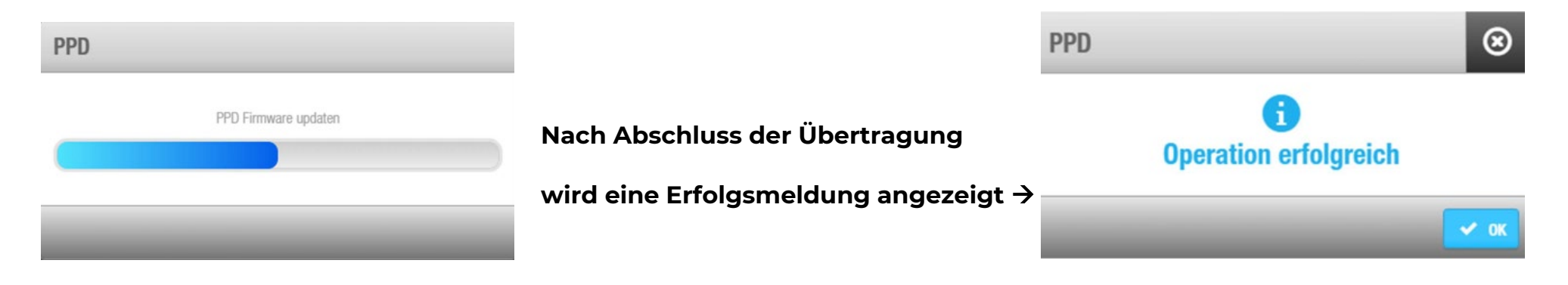